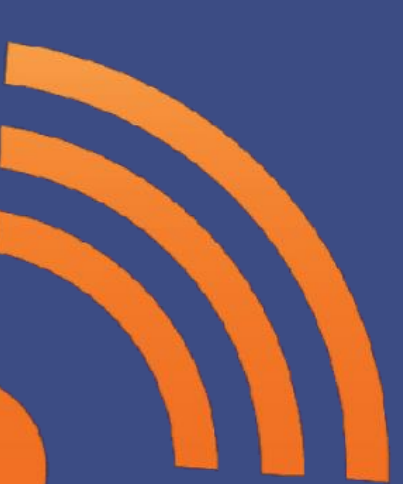

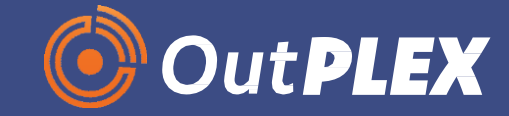

- 1. National Tree Menu by OutPLEX
- 2. Under the "tools" category click on "Order Locater"

| NATIONAL Tree COMPANY.         |  |
|--------------------------------|--|
| National Tree                  |  |
| Website - www.nationaltree.com |  |
| Script                         |  |
| Tools                          |  |
| Troubleshooting Guidelines     |  |
| Assembly Instructions          |  |
| Warranty                       |  |
| Replacement Part Pricing       |  |
| Order Form                     |  |
| General Packaging Form         |  |

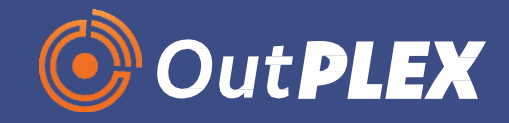

1. Once you locate the "Order Locator" tool, you will need to enter the username and password below, then click "Sign in"

| Microsoft                   |      |                               |
|-----------------------------|------|-------------------------------|
| Sign in                     |      | NATIONAL Tree COMPANY.        |
| ntcservice@nationaltree.com |      | ← ntcservice@nationaltree.com |
| Copit access your account?  |      | Enter password                |
| can racess your account.    |      |                               |
|                             |      | Forgot my password            |
| Back                        | Next | Sign in                       |

Username: <u>ntcservice@nationaltree.com</u> Password: ntctree\*\*99

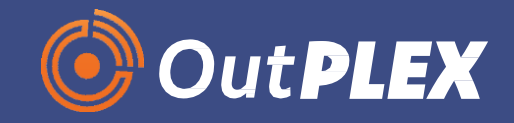

To search large orders (shipping 2 or more boxes; for example 12ft trees) you would click on "Order Tracking – Kitted"

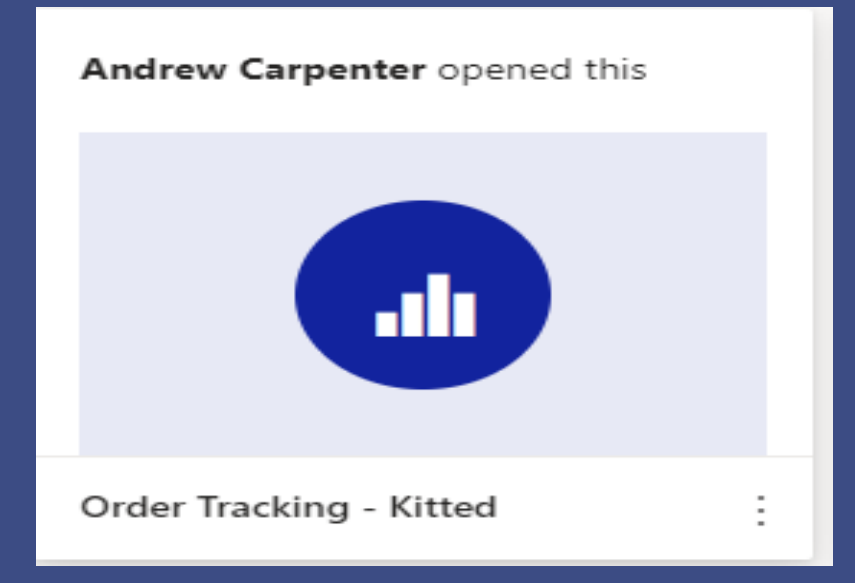

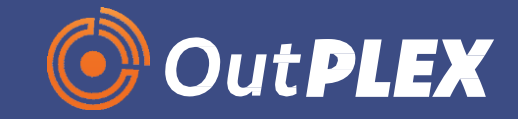

To search for all other orders (1 box shipment) click on "Order Tracking – Kitted & Non Kitted)

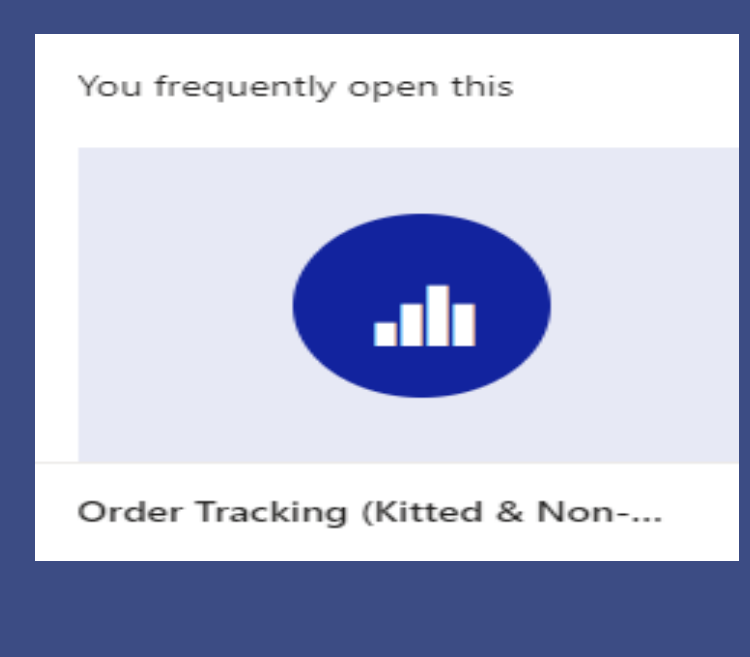

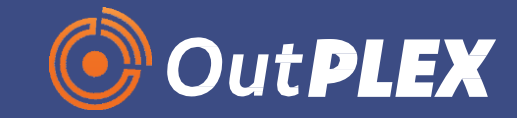

Once you click on the order tracking, you can search for the order by multiple search criteria.

- Order #
- Customer Name
- Tracking Number
- Invoice Number

| NATIONAL Tree COMPANY. | Order Track                  | king - Kitted                 | Items                                    | Report Refresh Date<br>11/30/2022 4:18:57 PM    |
|------------------------|------------------------------|-------------------------------|------------------------------------------|-------------------------------------------------|
| Order#                 | Total Kitted Customers       | Total Kitted Orders           | Total Kitted Containers                  |                                                 |
| All 🗸                  | 1                            | 1                             | 2                                        |                                                 |
| Customer               |                              | Sort by Master Trackir        | ng Number to group individual tracking n | umbers 🔗 🗈 🖓 🔂 …                                |
| All 🗸                  | e ITEM # Customer            | Warehouse Invoice # OMS Order | # Shipment ID Ship Date                  | Master Tracking Number Tracking Numbers Carrier |
|                        | PM DUH3-D31-120 Lowes.com    | W7 000092036 221333712        | NTC-080590 Wednesday, September 07, 202  | 2 277675050738 277675050738 FDX                 |
| ITEM #                 | FINE DOI15-D31-120 Lowes.com | 000092030 221333712           | Wednesday, September 07, 202             | 2 211013030130 211013030145 124                 |
| All                    |                              |                               |                                          |                                                 |
| Account #              | -                            |                               |                                          |                                                 |
|                        |                              |                               |                                          |                                                 |
| All                    |                              |                               |                                          |                                                 |
| Warehouse              | ]                            |                               |                                          |                                                 |
| All 🗸                  |                              |                               |                                          |                                                 |
|                        |                              |                               |                                          |                                                 |
| Tracking#              |                              |                               |                                          |                                                 |
| All 🗸                  |                              |                               |                                          |                                                 |
| Carrier                | -                            |                               |                                          |                                                 |
|                        |                              |                               |                                          |                                                 |
| All                    | <                            |                               |                                          | >                                               |
| Shipment ID            | OMS Order #                  | Order Status                  | Invoice # Ship Da                        | e                                               |
| All 🗸                  | 221333712 🗸                  | All 🗸                         |                                          | $\sim$                                          |
|                        |                              |                               |                                          |                                                 |

utP

Once you searched for the customer order, the details will appear.

- Example, below shows that this (1) order will arrive in 2 separate boxes.

| Order Tracking - Kitted Items Report F<br>11/30/202                 |              |           |             |           |             |                |                               |                        | Refresh Date<br>22 4:18:57 PN | 1       |
|---------------------------------------------------------------------|--------------|-----------|-------------|-----------|-------------|----------------|-------------------------------|------------------------|-------------------------------|---------|
| Total Kitted Customers                                              |              | Tot       | al Kitted ( | Orders    | Total Kit   | ted Containers |                               |                        |                               |         |
|                                                                     | 1            |           |             | 1         |             |                | 2                             |                        |                               |         |
| Sort by Master Tracking Number to group individual tracking numbers |              |           |             |           |             |                |                               |                        | 201                           | 7 🖬 …   |
| a≲                                                                  | ITEM #       | Customer  | Warehouse   | Invoice # | OMS Order # | Shipment ID    | Ship Date                     | Master Tracking Number | Tracking Numbers              | Carrier |
| PN                                                                  | DUH3-D31-120 | Lowes.com | W7          | 000092036 | 221333712   | NTC-080590     | Wednesday, September 07, 2022 | 277675050738           | 277675050738                  | FDX     |
| PN                                                                  | DUH3-D31-120 | Lowes.com | W7          | 000092036 | 221333712   | NTC-080590     | Wednesday, September 07, 2022 | 277675050738           | 277675050749                  | FDX     |

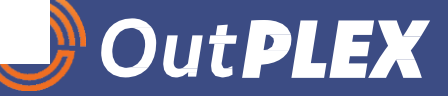

# Locate Retail & Direct NTC Orders - Things to Know

1. This tool is a read ONLY. NO changes can be made.

2. This tool refreshes every 24 hours. If you don't see an order, ask the customer when they purchase. If within the last 24 hours, ask them to contact us back.

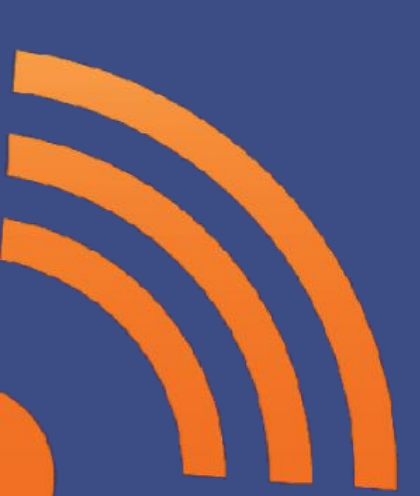

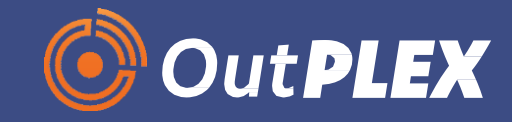